## **Managing your Durham Bulls Tickets**

All of your tickets and parking can be managed from the Durham Bulls Account Manager website

## Steps to access your account:

- 1. Navigate to the account manager website (am.ticketmaster.com/durhambulls)
- 2. Sign in with the email that you used to purchase your tickets with
- 3. From the homepage, you can click on either "My Events" or "Manage Tickets"

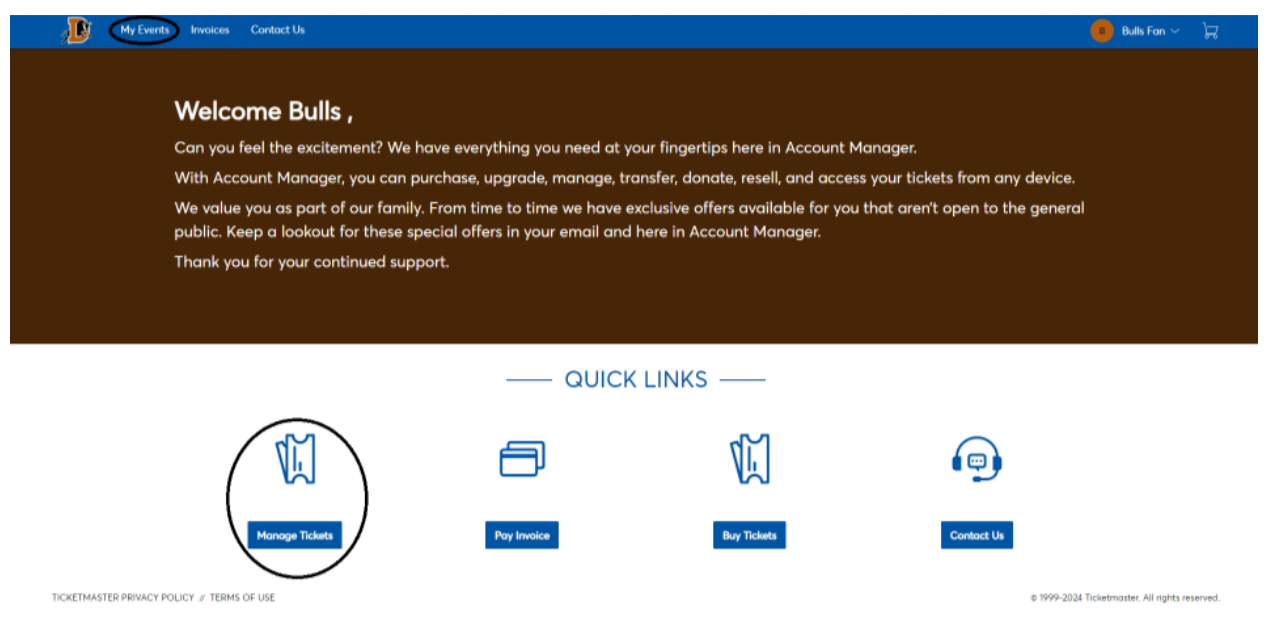

4. From there you can select the event you would like to manage by clicking "View Event Details"

| My Events | Invoices Contact Us                                                                                                 | 📵 Bul              | ls Fan 🗸 🛛 🔀 |
|-----------|----------------------------------------------------------------------------------------------------|--------------------|--------------|
|           | My Events                                                                                                    | Transfer           |              |
|           | Your phone is your ticket.   For the fostest way in, odd your ticket to your digital wallet.                        |                    |              |
|           | Q, Find an avant                                                                                                    |                    |              |
|           | Durham Bulls vs. Jacksonville Jumbo Shrimp                                                                          | View Event Details |              |
|           | Single Game Parking - April 2<br>11 Tria - April 02, 2024 - 06:25 FM<br>12 Unitam, NC — Durham Bulls Athletic: Park | View Event Details |              |

TICKETMASTER PRIVACY POLICY # TERMS OF USE

© 1999-2024 Ticketmoster. All rights reserved.

- 5. On the event screen you will be able to transfer your ticket, view where you seat is in the ballpark or click more for additional options (Exchanging, Consigning Back, and Printing from home)
  - a. Please not that consignment is only available to Full and Half season accounts

|                                           | Your Phone Is Your Ticket<br>For the fastest way in, add your ticket to your digital wallet. (Heads a | up, this ticket won't have a barcode.) |         |      |  |
|-------------------------------------------|----------------------------------------------------------------------------------------------------|----------------------------------------|---------|------|--|
|                                           | My SafeTix™                                                                                           | 10<br>TRANSFER                         |         | MORE |  |
|                                           | Tickets                                                                                               |                                        | () View | Seat |  |
| Durham Bulls vs Jacksonville Jumba Shrimp | Set 119, Row F, Sect 4                                                                                |                                        |         | >    |  |
| E Tue - Apr 02, 2024 - 06:35 PM           |                                                                                                    |                                        |         |      |  |

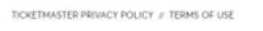

e 1999-2024 Ticketmoster, All rights reserved.

## Transferring a ticket:

1. Select the event you would like to transfer

My Events Invoices Contact Us

- 2. Click on the "Transfer" button
- 3. Select the tickets that you would like to transfer and hit continue
- 4. Enter in the first name, last name and email address of intended recipient

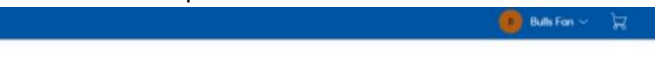

| Chill and Chill                           | Add a new recipient or select on exist<br>the tickets you are transferring, click I | ting recipient to transfer the selected tickets to. Once selected, click Transfer.<br>Edit. |
|-------------------------------------------|-------------------------------------------------------------------------------------|---------------------------------------------------------------------------------------------|
|                                           | Add a New Recipient                                                                 |                                                                                             |
|                                           | Fing Name 1                                                                         | Last Norve *                                                                                |
|                                           | Woot E.                                                                             | Bult                                                                                        |
| Durham Buils vs Jacksonville Jumbo Shrimp | Errori Address *                                                                    |                                                                                             |
| Tue - Apr 02, 2024 - 06:35 PM             | Woolle@fokeacktress.com                                                             |                                                                                             |
| Durham, NC — Durham Bulls Athletic Park   |                                                                                     |                                                                                             |
| TICKETS SELECTED FOR TRANSFER             |                                                                                     | Concel Sove                                                                                 |
| Sec 119, Row F, Seat 4                    |                                                                                     |                                                                                             |

TICKETMASTER PRIVACY POLICY # TERMS OF USE

© 1999-2024 Ticketmoster: All rights reserved.

- 5. Click on the transfer button to complete your transfer
  - a. The transfer can be canceled by clicking "Cancel Transfer" on the event page

Accessing your Bulls tickets/parking passes through your mobile device:

1. Log in to the Durham Bulls Account Manager Page through the mobile web browser

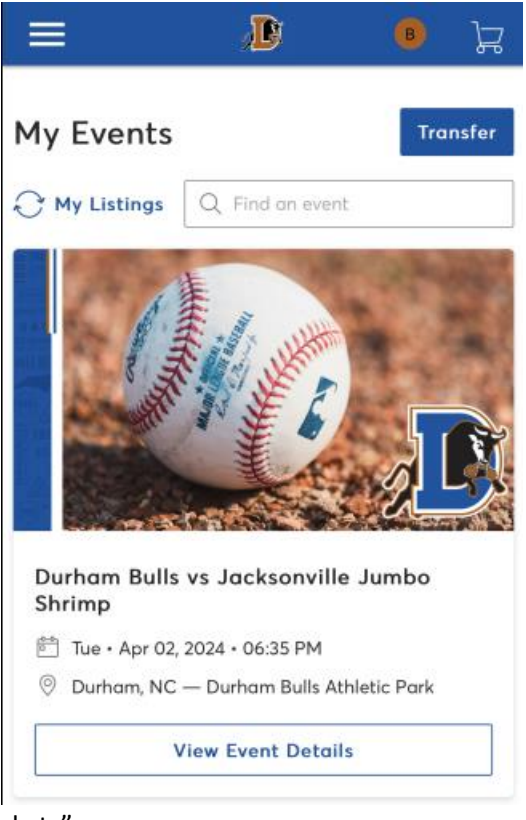

2. Scroll down and select "Manage Tickets"

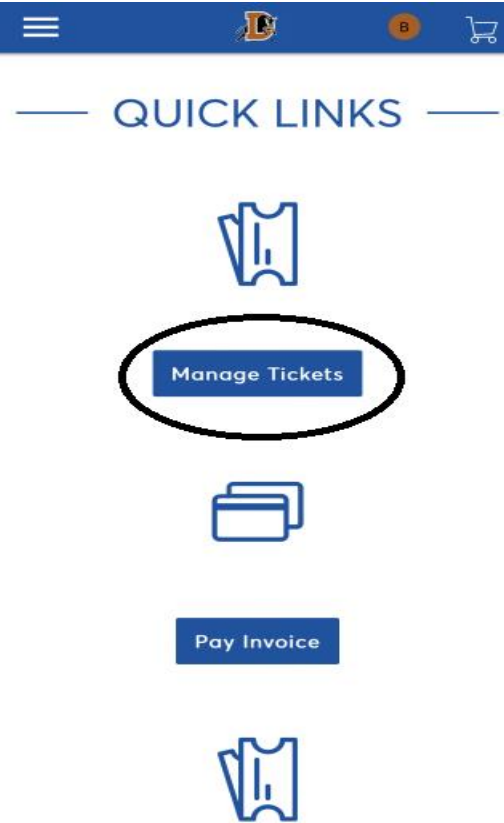

3. Select the event that you would like to view and tap "View Event Details"

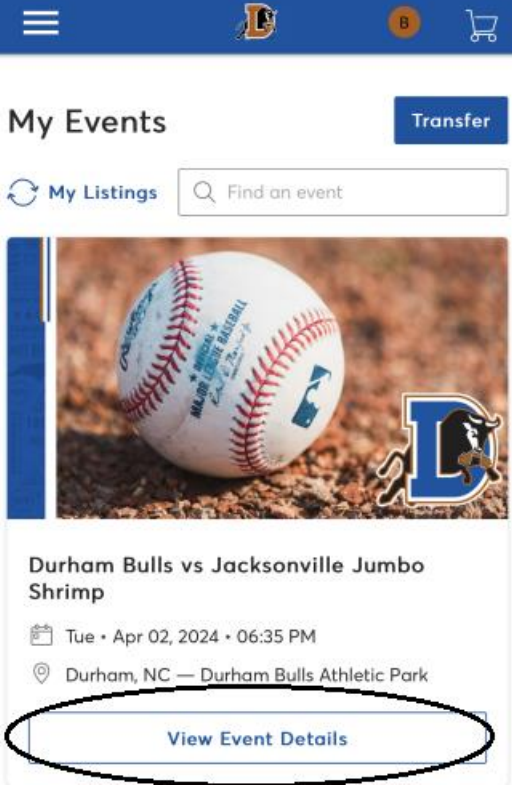

4. Tap on the seat you would like to open

| =                                         | Ð                                  | B         | ß    |
|-------------------------------------------|------------------------------------|-----------|------|
|                                           |                                    | a l       |      |
| Durham Bulls<br>Shrimp<br>Tue • Apr 02, 2 | vs Jacksonville<br>2024 • 06:35 PM | Jumbo     |      |
| Ourham, NC -                              | — Durham Bulls Athl                | etic Park |      |
| My SafeTix <sup>1</sup>                   | м                                  |           |      |
| Tickets                                   |                                    | View      | Seat |
| 🗐 Sec 119, R                              | ow F, Seat 4                       |           | >    |

a. If you have multiple tickets for a game, you can just swipe to access them

5. To add the ticket to your mobile wallet, tap where it says "Add to Apple/Google Wallet"

| < | <b>Durham Bulls vs Jacksonville Jumbo</b><br>Tue • Apr 02, 2024 • 06:35 PM - Durham Bulls Athletic Park |                       |           |     |
|---|----------------------------------------------------------------------------------------------------|-----------------------|-----------|-----|
|   |                                                                                                    |                       |           |     |
|   |                                                                                                    | Comp                  |           | (1) |
|   | <sup>Sec</sup><br>119                                                                                   | <sup>Row</sup><br>F   | Seat<br>4 |     |
|   | F                                                                                                    | ield Reserved         |           |     |
|   | screensh                                                                                                | Add to<br>Apple Walle | rou in.   |     |
|   |                                                                                                    | 1 of 1                |           |     |
|   |                                                                                                    |                       |           | _   |
|   | Transfer                                                                                                | Sel                   | I         |     |

a. Tap "Add All Tickets" to add all your tickets for the event or "Add 1 Ticket" to add the individual ticket

6. Tap "Add" on the top right and the ticket will then be accessible in your wallet Cancel Ticketmaster event pass (Add)

| ticketmaster                          |                       | <sup>6:35 рм</sup><br>Apr 2, 2024 |
|---------------------------------------|-----------------------|-----------------------------------|
|                                       | t                     |                                   |
| DURHAM BULLS ATHLE<br>Durham Bulls vs | тіс раяк<br>Jacksonvi | lle Jumbo Shrimp                  |
| sec<br>119                            | <sup>row</sup>        | seat<br>4                         |
| Field Reserve                         | d                     |                                   |
|                                       |                       |                                   |

## Notes about your parking passes for 919 Season Ticket Members

- Parking passes can be accessed by following the same steps as your game tickets
- Please have your pass pulled up and ready for the attendant to scan before arriving at the parking deck

For further questions, please contact us at tickets@durhambulls.com